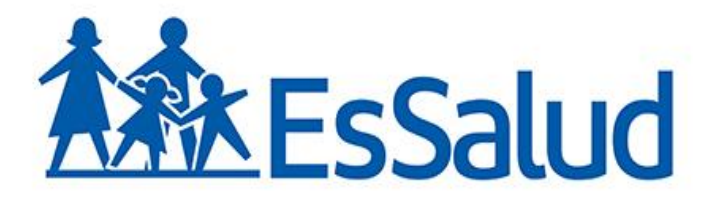

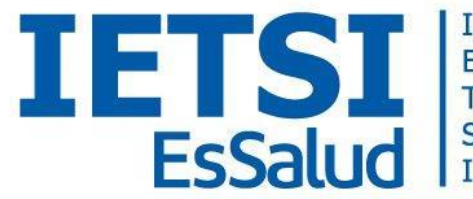

INSTITUTO DE EVALUACIÓN DE TECNOLOGÍAS EN SALUD E INVESTIGACIÓN

## Presentan:

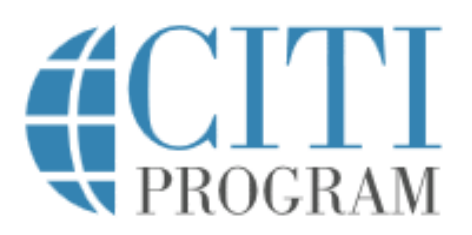

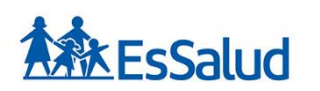

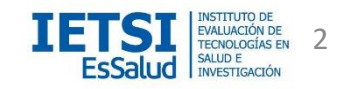

## **Collaborative Institutional Training Initiative**

La Iniciativa de Capacitación Institucional Colaborativa o CITI por sus siglas es inglés es un servicio por suscripción que provee educación en ética de la investigación para todos los miembros de la comunidad científica.

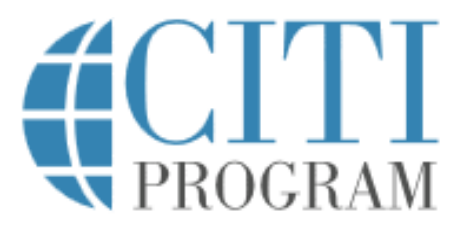

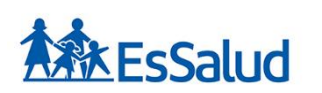

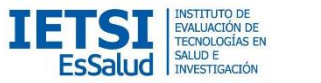

## **Collaborative Institutional Training Initiative**

El Programa CITI es un curso basado en Internet y desarrollado por voluntarios, que brinda material educacional sobre protección de sujetos humanos en investigaciones biomédicas y de conducta, buenas prácticas clínicas, conducta responsable de la investigación y trato humanitario a animales de laboratorio. Gran parte del contenido se ha adaptado para América Latina, se ha traducido al español y portugués y se han establecido acuerdos de colaboración con instituciones especializadas en bioética. Los autores presentan una metodología accesible para la capacitación en ética de la investigación y una justificación de su uso y difusión.

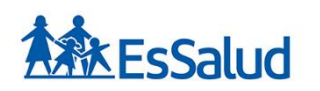

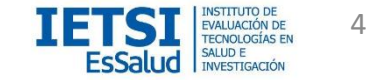

## **Collaborative Institutional Training Initiative**

El Programa CITI tiene como misión el promover la confianza pública en la investigación científica por medio de cursos educativos revisados por pares y basados en Internet sobre ética de la investigación, sus regulaciones, conducta responsable en la investigación, administración de la investigación y otros tópicos pertinentes a los intereses de los miembros de las organizaciones así como a estudiantes individuales.

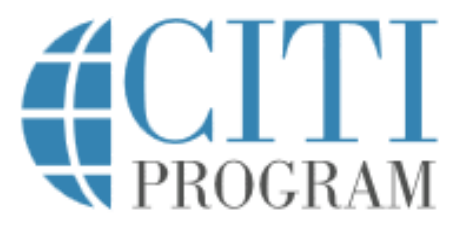

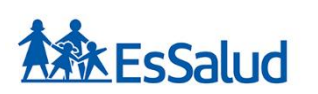

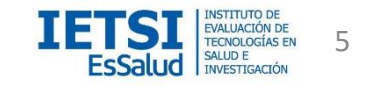

Los materiales que se encuentran en la plataforma de CITI están diseñados y actualizados regularmente para:

- Mejorar el conocimiento y el profesionalismo de los investigadores, empleados y los estudiantes que realizan investigaciones en los Estados Unidos e internacionalmente.
- Educar a los miembros, administradores y líderes de los comités de ética que revisan y supervisan la investigación.
- Promover la investigación ética en las organizaciones a través de la educación de los administradores de la investigación y el liderazgo organizacional.

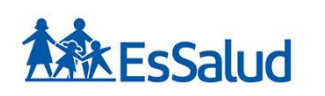

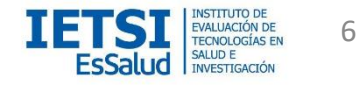

# ¿Cómo ingresar al Programa CITI?

Para ingresar, debe hacer click en la siguiente dirección:

https://about.citiprogram.org/es/homepage/

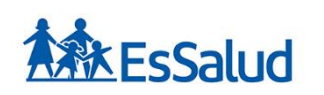

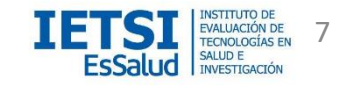

## Dé click en el recuadro registrarse.

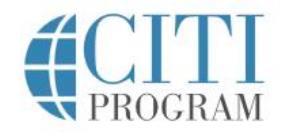

Suscripciones \* Cursos •

Recursos Apovo

Registrarse

Iniciar sesión

Español -

+1 888.529.5929

# Capacitación diseñada para profesionales de la investigación clínica

Capacitación basada en roles para aquellos que necesitan entrenamiento básico de CRC.

Ver curso

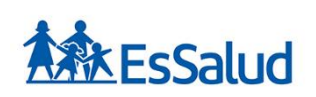

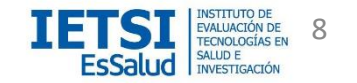

# Digite el nombre de su institución: Seguro Social de Salud - EsSalud

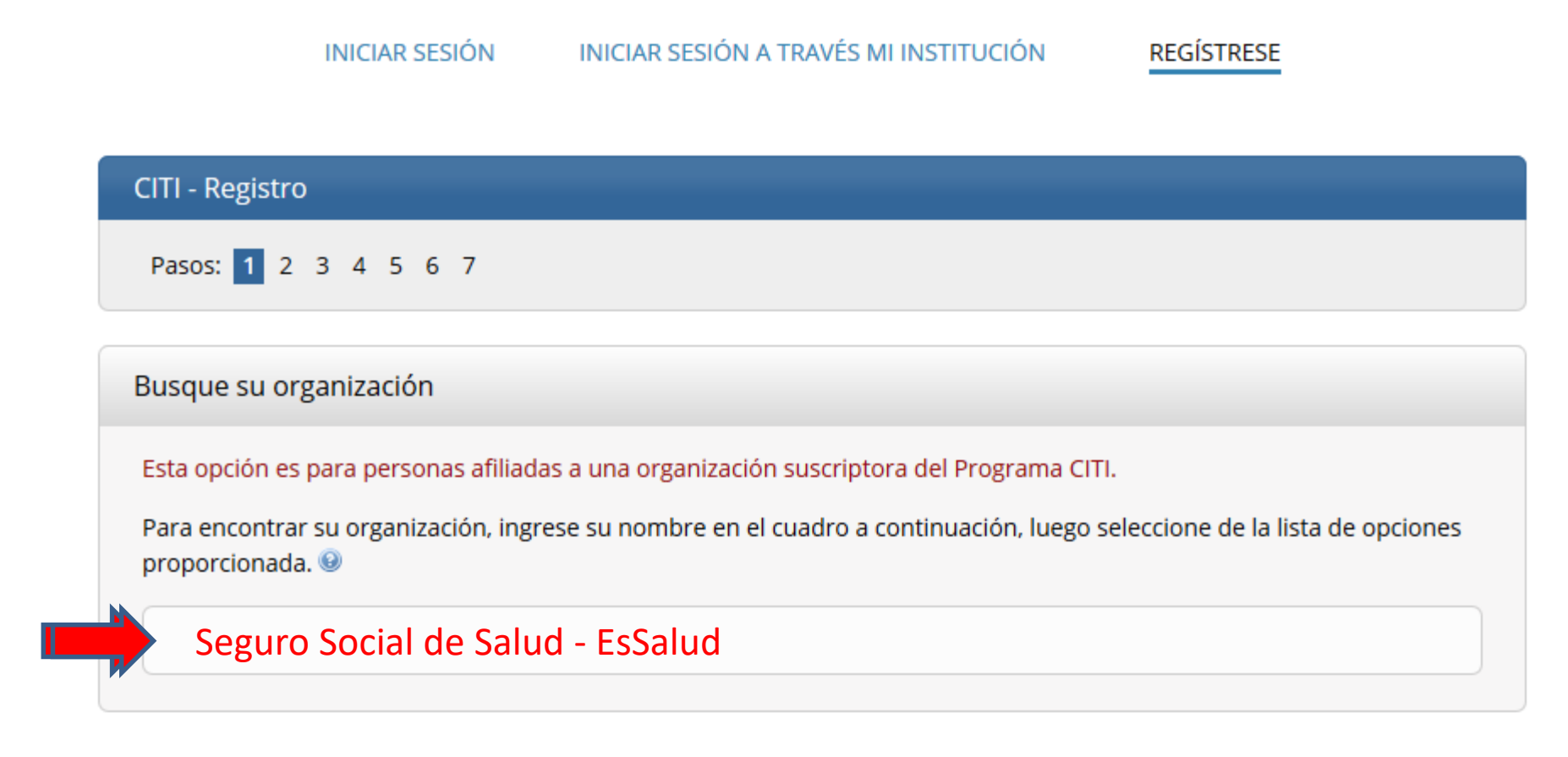

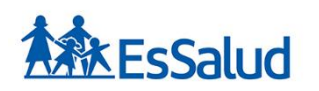

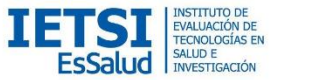

# Dé click en los recuadros pequeños en la parte inferior izquierda en señal de conformidad. Luego dé click en continuar

| CITI - Registro                                                                                                    |
|----------------------------------------------------------------------------------------------------|
| Pasos: 1 2 3 4 5 6 7                                                                                                    |
|                                                                                                    |
| Busque su organización                                                                                                    |
| Esta opción es para personas afiliadas a una organización suscriptora del Programa CITI.                                                                                                    |
| Para encontrar su organización, ingrese su nombre en el cuadro a continuación, luego seleccione de la lista de opciones proporcionada. 😡                                                            |
| Seguro Social de Salud - EsSalud                                                                                                    |
| Seguro Social de Salud - EsSalud solo permite el uso de un nombre de usuario / contraseña del Programa CITI para el<br>acceso. Creará este nombre de usuario y contraseña en el paso 2 de registro. |
| ESTOY DE ACUERDO con los Términos de Servicio para acceder a los materiales del Programa CITI.                                                                                                    |
| Yoyafirmo que soy un afiliado de Seguro Social de Salud - Essalud.                                                                                                    |
| Continúe Para Crear Su Nombre De Usuario / Contraseña Del Programa CITI                                                                                                    |
|                                                                                                    |

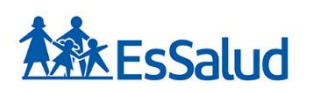

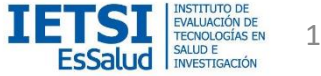

# Llene la ficha con sus datos personales y continúe al

## siguiente paso.

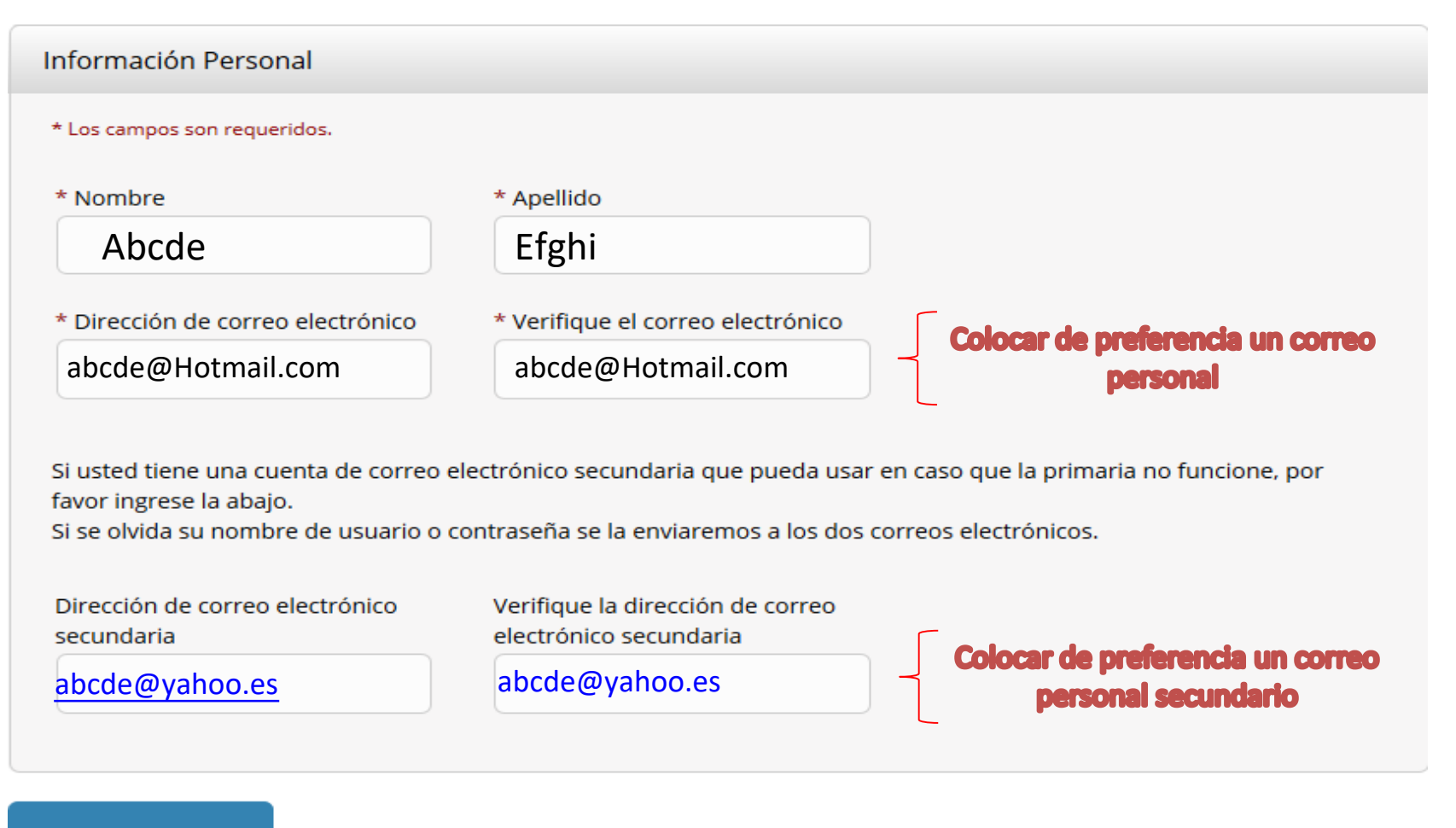

Continúe Al Paso 3

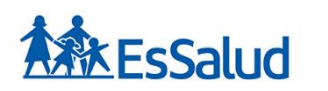

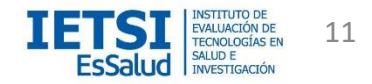

## Crear usuario y contraseña

Crear nombre de usuario y contraseña

#### \* Campos requeridos .

Su nombre de usuario debe consistir de cuatro a cincuenta caracteres, no es sensible a mayúsculas, por lo tanto "A12B34CD" es lo mismo que "a12b34cd". Una vez creado, será parte de su reporte de finalización

#### \* Nombre de usuario

#### Taowei

Su contraseña debe tener de ocho a treinta caracteres, es sensible a mayúsculas; "A12B34CD" NO ES LO MISMO QUE "a12b34cd".

\* Contraseña

\* Confirmar Contraseña

zuyinlin333

zuyinlin333

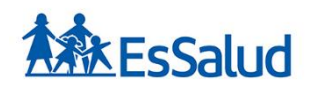

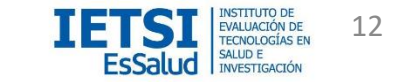

## Elija una pregunta de seguridad. Dé click en la flecha para ver opciones. Coloque en el siguiente casillero la respuesta. Asegúrese de recordar su respuesta

Por favor elija una pregunta de seguridad y escriba su respuesta.

ANUNCIO: Si usted se olvida de su nombre de usuario o contraseña, tendrá que ingresar la respuesta a su pregunta de seguridad para poder tener acceso a su cuenta.

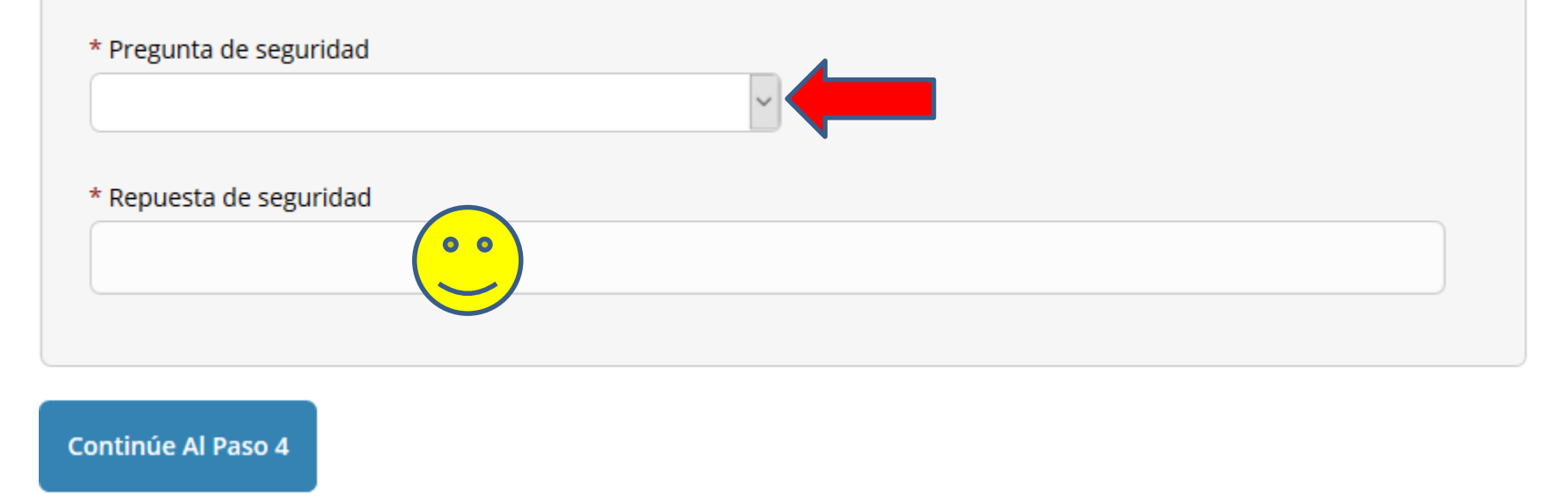

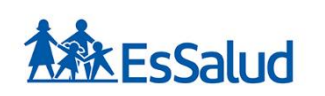

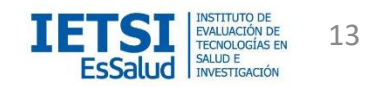

# Coloque el nombre de "Perú" como país de residencia y continúe al paso 5

\* Country of Residence

Search for country: Enter full or partial name (e.g., "United States") OR your country's two or three character abbreviation (e.g., "US", "USA"), then pick from the list of choices provided.

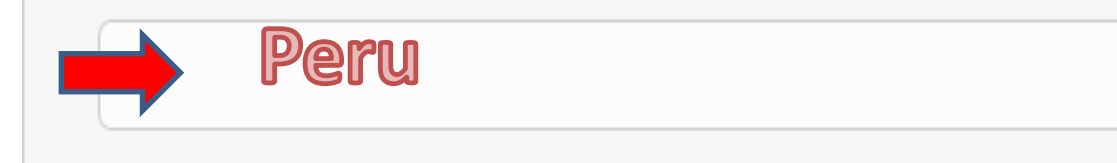

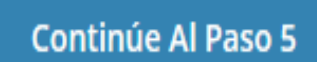

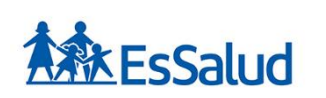

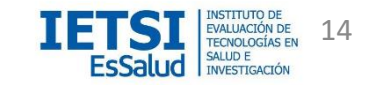

## Habla inglés o sólo español? (Paso 1 de 3)

\* Esta información esta solo disponible en ingles. Si usted no lee ingles o no piensa completar los cursos en ingles seleccione **NO** a todas las preguntas.

Are you interested in the option of receiving Continuing Education Unit (CEU) credit for completed CITI Program courses?

CITI is pleased to offer CE credits and units for purchase to learners qualifying for CE eligibility while concurrently meeting their institutions training requirements.

CE credits/units for physicians, psychologists, nurses, social workers and other professions allowed to use AMA PRA Category 1 credits for re-certification are available for most CITI courses – please see "Course List" link under the "CE Credits" tab on login page for details.

**Please register your interest for CE credits below** by checking the "YES" or "NO" dots, and, when applicable, types of credits you wish to earn at bottom of page. Please read texts entered for each option carefully.

At the start of your course, you will be prompted to click on a "CE Information" page link located at the top of your grade book and to VIEW and ACKNOWLEDGE accreditation and credit designation statements, learning objectives, faculty disclosures, types, number and costs of credits available for your course.

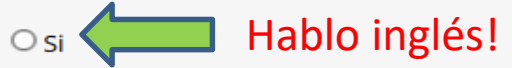

#### No

Si

The CE functionality will not be activated for your course. Credits and units will therefore not be available to you for purchase after you start your course. You can change your preference to "YES" before such time however by clicking on the "CE Credit Status" tab located at the top of your grade book page.

### Solo hablo español !

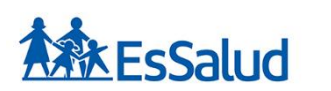

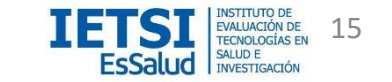

## ¿Habla inglés o sólo español? (Paso 2 de 3)

Si usted marco "Si" por favor dé click en una de las siguientes opciones según el tipo de créditos que usted desea obtener. Si marca no, omitir este paso

If you picked "YES", please check below the one type of credit you would like to earn

MDs, DOs, PAs - AMA PRA Category 1 Credits TM

Sychologists – APA Credits

urses – ANCC CNE

• ther Participants – Certificates of Participation

ocial Workers – Florida Board of Clinical Social Work, Marriage & Family Therapy and Mental Health Counseling 🖓

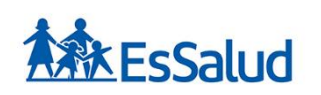

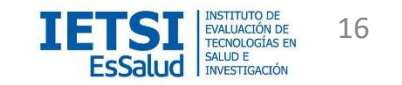

# ¿Habla inglés o sólo español? (Paso 3 de 3)

Si usted indico que no habla inglés marque "NO" en las siguientes opciones

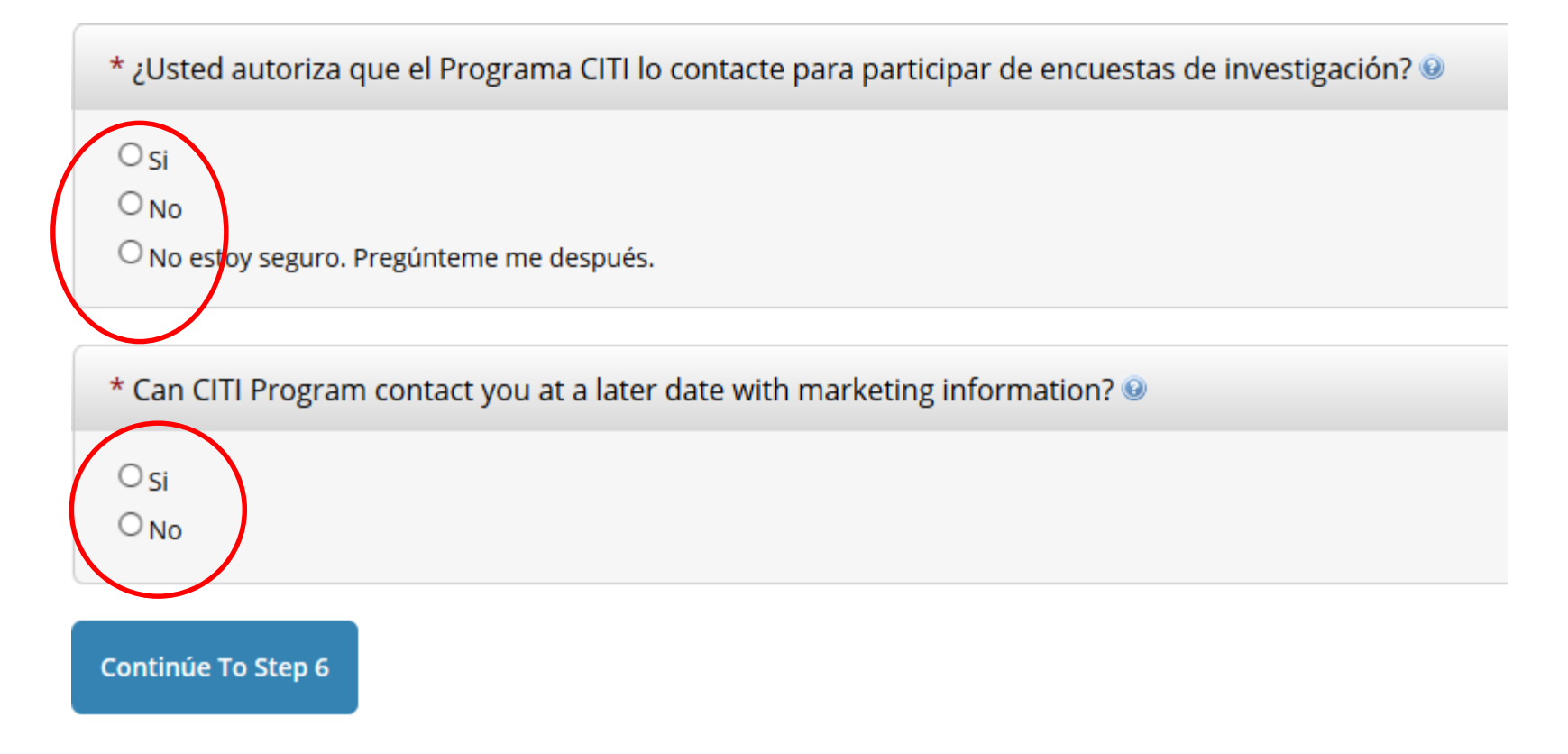

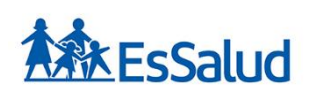

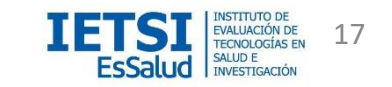

Agregue la información solicitada de su institución lo que permitirá que su solicitud sea aprobada rápidamente. Los campos señalados con \* son obligatorios

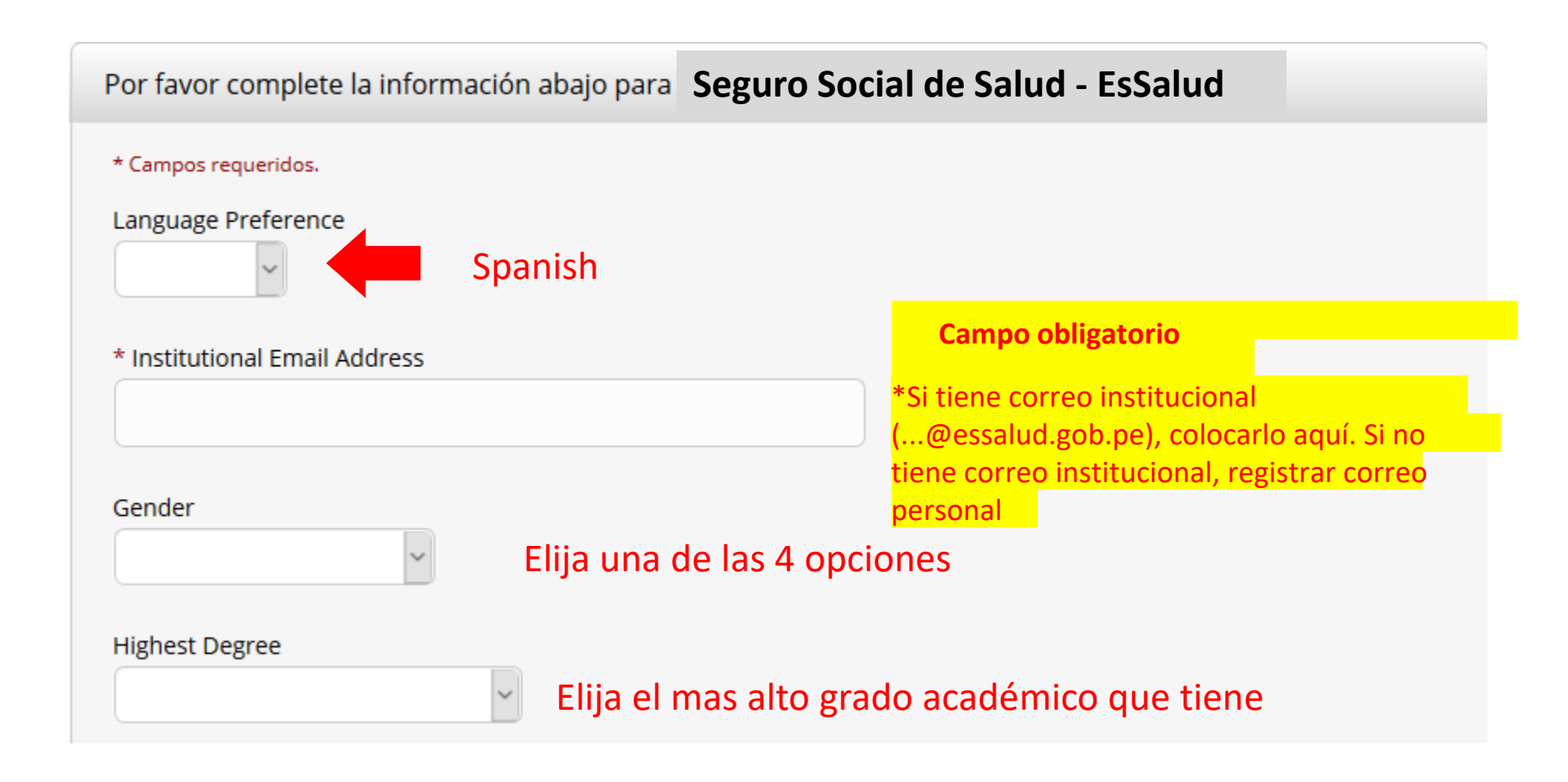

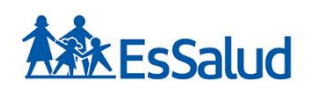

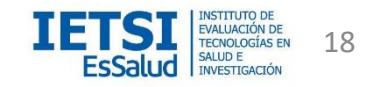

# Agregue la información solicitada de su institución lo que permitirá que su solicitud sea aprobada rápidamente.

| Employee Number    |             |                                                   |
|--------------------|-------------|---------------------------------------------------|
| * Department       |             | Campo obligatorio / Coloque el Area,              |
|                    |             | Sede o red asistencial de EsSalud<br>donde labora |
| * Role In Research |             |                                                   |
| ~                  | Campo oblig | gatorio                                           |

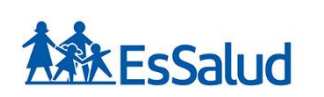

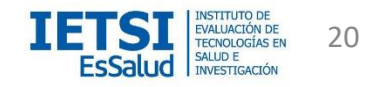

# Agregue la información solicitada de su institución lo que permitirá que su solicitud sea aprobada rápidamente.

| Address Field 1 |                          |
|-----------------|--------------------------|
|                 | Inserte su dirección     |
| Address Field 2 |                          |
|                 | Inserte su distrito      |
| Address Field 3 |                          |
| City            | Incorto la provincia que |
|                 | corresponde              |

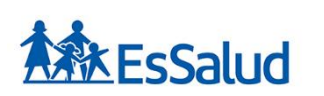

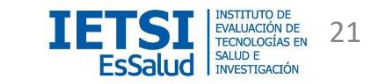

Agregue la información solicitada de su institución lo que permitirá que su solicitud sea aprobada rápidamente.

| State           | Dejar en blanco                                                          |
|-----------------|--------------------------------------------------------------------------|
| Zip/Postal Code | Campo opcional: puede                                                    |
| Country         | quedar en blanco                                                         |
|                 | Inserte la palabra "Peru"                                                |
| Phone           | Coloque opcionalmente<br>su numero telefónico si<br>desea ser contactado |

Continúe Al Paso 7

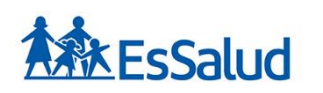

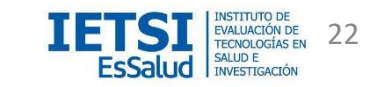

# Selección Curricular. Elija las opciones que le correspondan según su actividad profesional

| CITI - Registración - <mark>Seguro Social de Salud — EsSalud</mark>                                                                                                    |
|----------------------------------------------------------------------------------------------------|
| Pasos: 1 2 3 4 5 6 7                                                                                                    |
|                                                                                                    |
| Selección Curricular de                                                                                                    |
| * Campos requeridos.                                                                                                    |
| You will be provided a series of enrollment questions. Your responses will determine the curriculum for the courses you are going to take. Please read the questions carefully. Please read the responses carefully to make the best choice. |
| Haga clic aquí para ver las instrucciones de Seguro Social de Saludo EsSalud                                                                                                    |
|                                                                                                    |

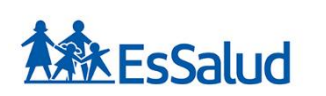

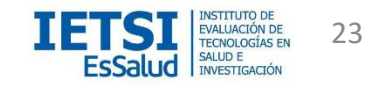

#### Pregunta 1

#### Human Subjects Research

Please choose one learner group below based on your role and the type of human subjects activities you will conduct. You will be enrolled in the Basic Course for that group. seleccione solo una respuestas

Biomedical Research Investigators: Choose this group to satisfy CITI training requirements for Investigators and staff involved primarily in Biomedical research with human subjects.

• Social & Behavioral Research Investigators: Choose this group to satisfy CITI training requirements for Investigators and staff involved primarily in Social and Behavioral research with human subjects.

• Research with data or laboratory specimens- ONLY: No direct contact with human subjects.

IRB Members: This Basic Course is appropriate for IRB or Ethics Committee members.

Investigación con Seres Humanos

• Ética en Investigación

Not at this time.

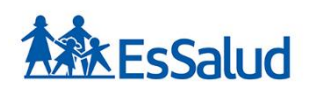

curso "Ética en

Investigación"

Si Ud. es

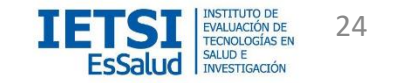

miembro de un Comité de Ética en Investigación debe seleccionar de manera obligatoria el

#### Pregunta 2

### Institutional/Signatory Officials & IRB Chair

Please make your selection below if you wish to be enrolled in the Institutional/Signatory Officials or IRB Chair courses. seleccione todas las respuestas necesarias

Institutional/Signatory Officials

🗆 IRB Chair

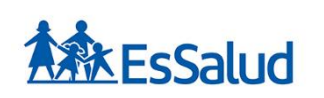

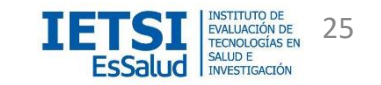

#### Pregunta 3

## **Good Clinical Practice (GCP)**

Please make the appropriate selection if you are required to complete the Good Clinical Practice (GCP) course. seleccione solo una respuestas

O GCP for Clinical Trials with Investigational Drugs and Medical Devices (U.S. FDA Focus)

- GCP for Clinical Investigations of Devices
- GCP for Clinical Trials with Investigational Drugs and Biologics (ICH Focus)
- O GCP Social and Behavioral Research Best Practices for Clinical Research

Not at this time.

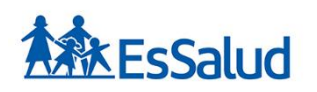

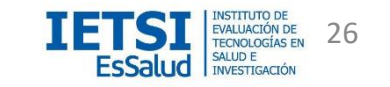

#### Pregunta 4

## **Information Privacy Security**

Please make the appropriate selection if you are required to complete the Information Privacy Security (IPS) course. seleccione solo una respuestas

- O IPS for Clinicians
- IPS for Researchers
- IPS for Students and Instructors
- IPS for Fundraisers
- IPS for Marketers
- O I am not required to complete the IPS course at this time.

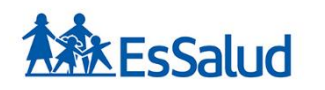

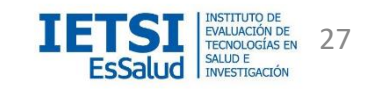

#### Pregunta 5

## **Responsible Conduct of Research**

Please make your selection below to receive the courses in the Responsible Conduct of Research. seleccione solo una respuestas

- O Biomedical Responsible Conduct of Research
- Responsible Conduct of Research for Engineers
- O Humanities Responsible Conduct of Research
- O Physical Science Responsible Conduct of Research
- O Social and Behavioral Responsible Conduct of Research
- O Not at this time.

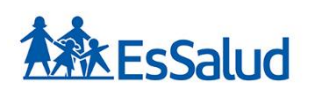

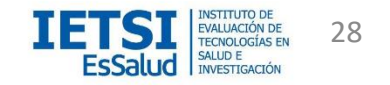

#### Pregunta 6

## **Conflicts of Interest (COI)**

Would you like to take the Conflicts of Interest course? seleccione solo una respuestas

O Yes

O No

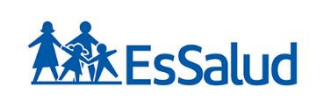

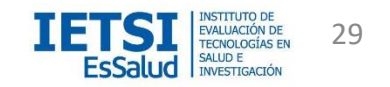

#### Pregunta 7

## Laboratory Animal Research

Do you conduct studies that use Lab animals?

1. If YES, then you must complete the Basic course and the appropriate species specific modules.

2. If you are an IACUC Member you should complete the "Essentials for IACUC Members".

3. Choose the appropriate species specific electives according to your research interests.

seleccione todas las respuestas necesarias

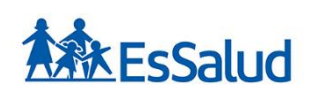

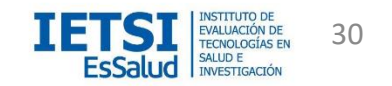

□ "Working with the IACUC Course" is required if you plan to use lab animals in your work.

□ If you are an IACUC Member you are required to complete the "Essentials for IACUC Members" course now.

- □ IACUC Community Member
- Institutional Officials
- □ IACUC Chair
- □ Post-Approval Monitoring (PAM)

□ If you plan to conduct studies that have the potential to cause "more than momentary pain and distress" in Mice or Rats you should complete the module on "Minimizing Pain and Distress".

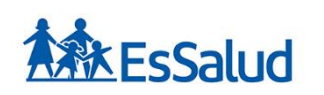

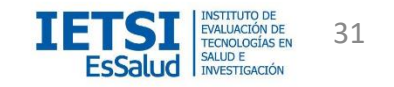

Choose the appropriate species specific electives depending on your work or interests.

- □ I work with Frogs, Toads or other Amphibians
- □ I work with Mice. Family: Muridae Cricetidae
- I work with Rats. Genus: Rattus
- □ I work with Hamsters. Family: Muridae
- I work with Gerbils
- □ I work with Guinea Pigs
- □ Working With Ferrets in Research Settings
- □ I work with Rabbits, Family: Leporidae

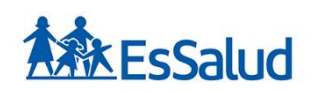

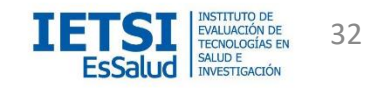

- I work with Cats
- I work with Dogs
- I work with Swine
- □ I work with Horses
- I work with Cattle
- □ I work with Sheep & Goats
- □ I work with Non-Human Primates (NHP)
- □ I work with Fish
- I work with Zebrafish
- Wildlife Research

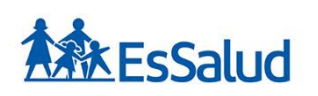

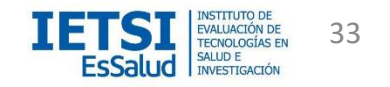

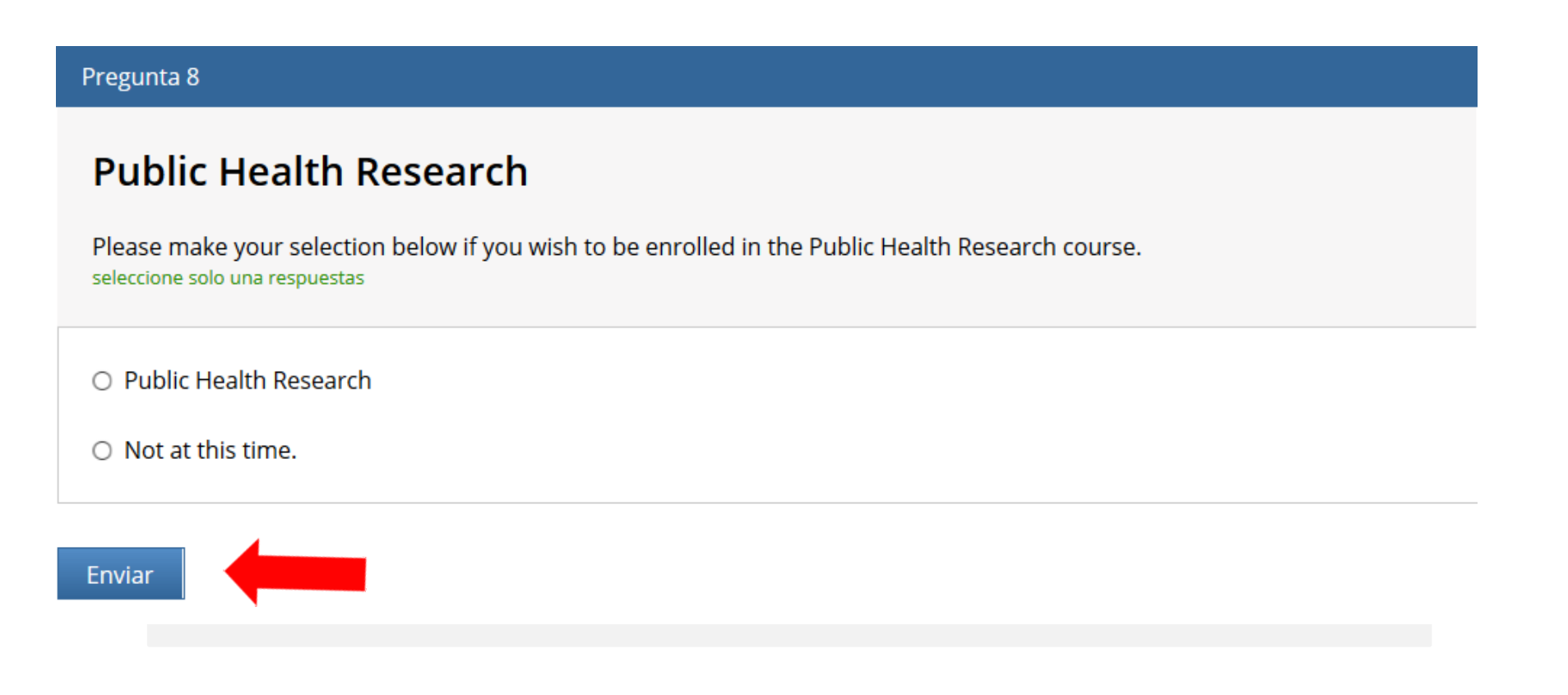

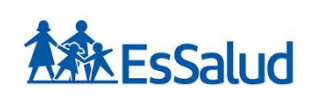

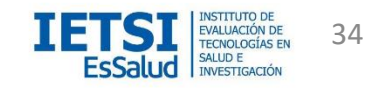

## ¿Como iniciar sesión?

## Dé click en iniciar sesión

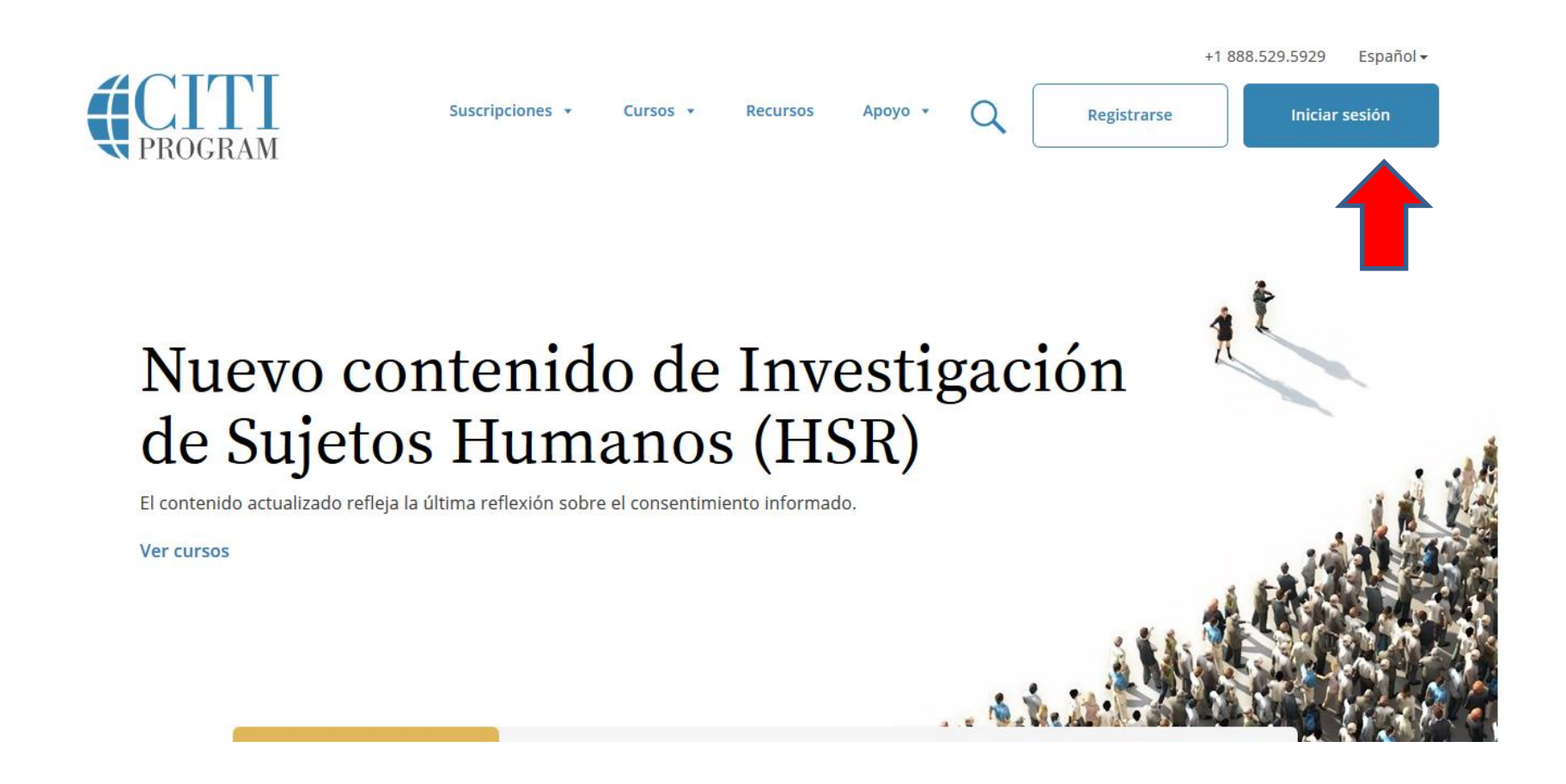

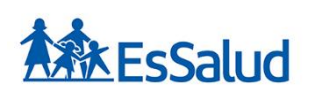

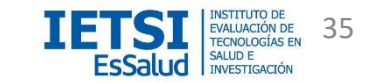

Digite su "usuario" y su "contraseña" luego dé click en "iniciar sesión"

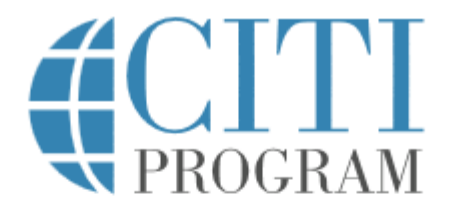

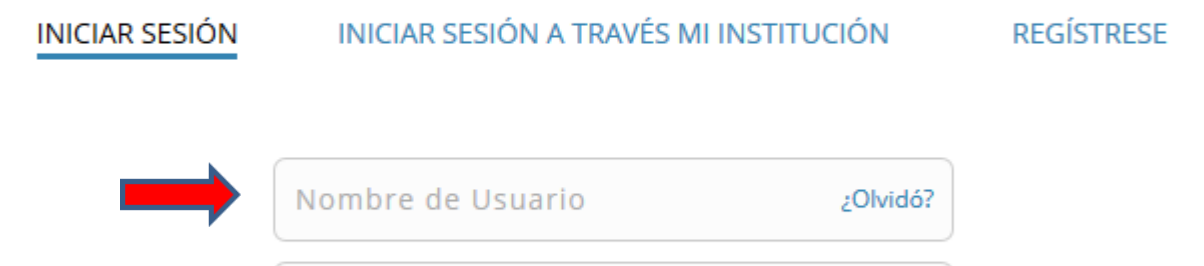

**Iniciar Sesión** 

¿Olvidó?

Contraseña

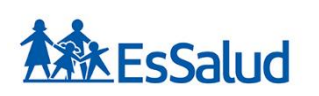

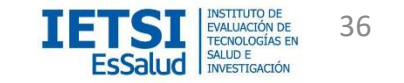

## Ingreso a la cuenta personal

# Dé click en Seguro Social de Salud-EsSalud para ver los cursos a los que tiene acceso

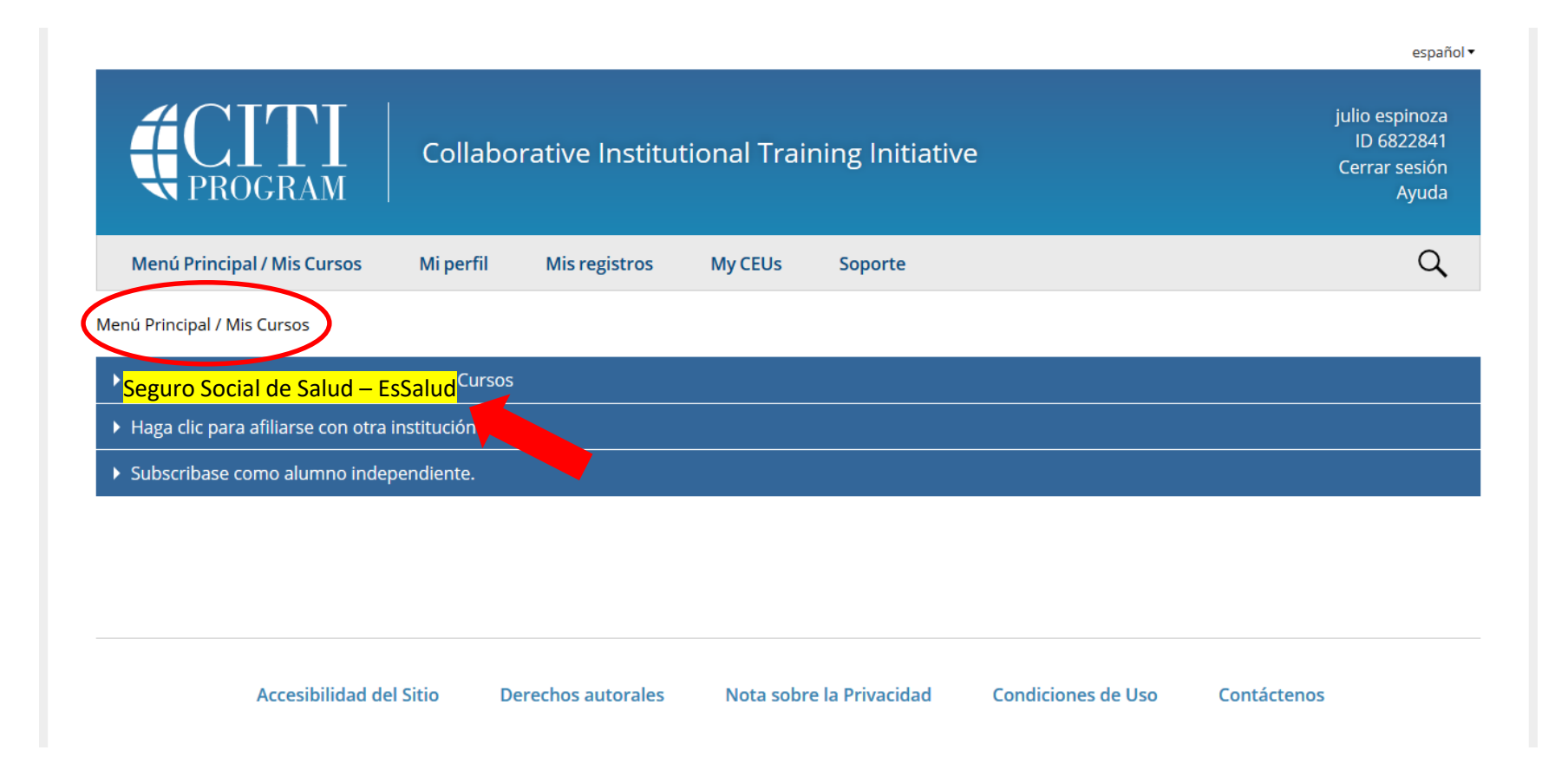

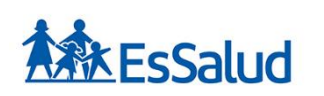

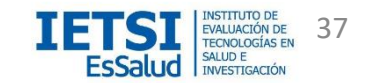

## Visualice los cursos a los que tendrá acceso según lo elegido; y el estado de avance de los mismos

| ▼ Seguro Social de Salud - EsSalud Courses                                                 |             |                     |               |          |  |
|--------------------------------------------------------------------------------------------|-------------|---------------------|---------------|----------|--|
| Course 🕐                                                                                   | Status 🕐    | Completion Record ? | CE Credits 😢  | Survey 📀 |  |
| Biomedical Research                                                                        | Not Started | Not Earned          | Not Earned    |          |  |
| Biomedical Responsible Conduct of Research                                                 | Not Started | Not Earned          | Not Earned    |          |  |
| Conflicts of Interest                                                                      | Not Started | Not Earned          | Not Earned    |          |  |
| EsSalud                                                                                    | Not Started | Not Earned          | Not Available |          |  |
| GCP for Clinical Trials with Investigational Drugs and Medical Devices<br>(U.S. FDA Focus) | Not Started | Not Earned          | Not Earned    |          |  |
| Institutional/Signatory Official: Human Subject Research                                   | Not Started | Not Earned          | Not Available |          |  |
| Researchers                                                                                | Not Started | Not Earned          | Not Earned    |          |  |

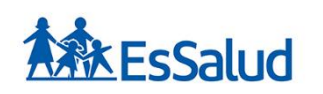

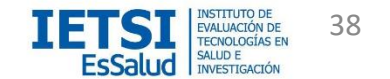

## Visualice los cursos a los que tendrá acceso según lo elegido; y el estado de avance de los mismos

Home > Course Investigación con Seres Humanos

EsSalud - Basic Course

To pass this course you must:

- Complete all 7 required modules
- Achieve an average score of at least 80% on all quizzes associated with this course's module requirements

You have unfinished required or elective modules remaining

Complete The Integrity Assurance Statement before beginning the course

----

Your Current Score

0%

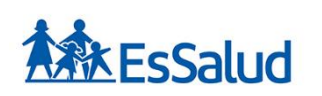

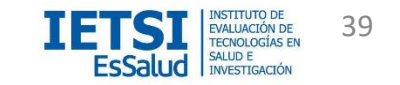

## Visualice los cursos a los que tendrá acceso según lo elegido; y el estado de avance de los mismos

| Required Modules                                                                            |                |             |              |
|---------------------------------------------------------------------------------------------|----------------|-------------|--------------|
|                                                                                             | Date Completed | Score       | CE Certified |
| Historia y principios éticos (ID: 1478)                                                     | Incomplete     | 0/0<br>(0%) | -            |
| Regulaciones y proceso de revisión básicos del comité de ética de investigación (ID: 1479)  | Incomplete     | 0/0<br>(0%) | -            |
| Consentimiento informado (ID: 1480)                                                         | Incomplete     | 0/0<br>(0%) | -            |
| Investigación con poblaciones protegidas. Sujetos vulnerables: una<br>definición (ID: 1483) | Incomplete     | 0/0<br>(0%) | -            |
| Investigación con datos de archivo (ID: 1490)                                               | Incomplete     | 0/0<br>(0%) | _            |
| Conflictos de interés en investigaciones con sujetos humanos. (ID: 1669)                    | Incomplete     | 0/0<br>(0%) | -            |
| Investigación con tecnología genética. (ID: 1672)                                           | Incomplete     | 0/0<br>(0%) | _            |

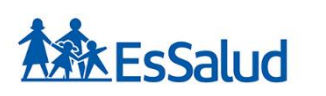

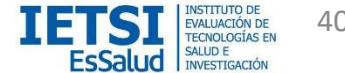

## Algunas Herramientas para manejo de la cuenta de CITI

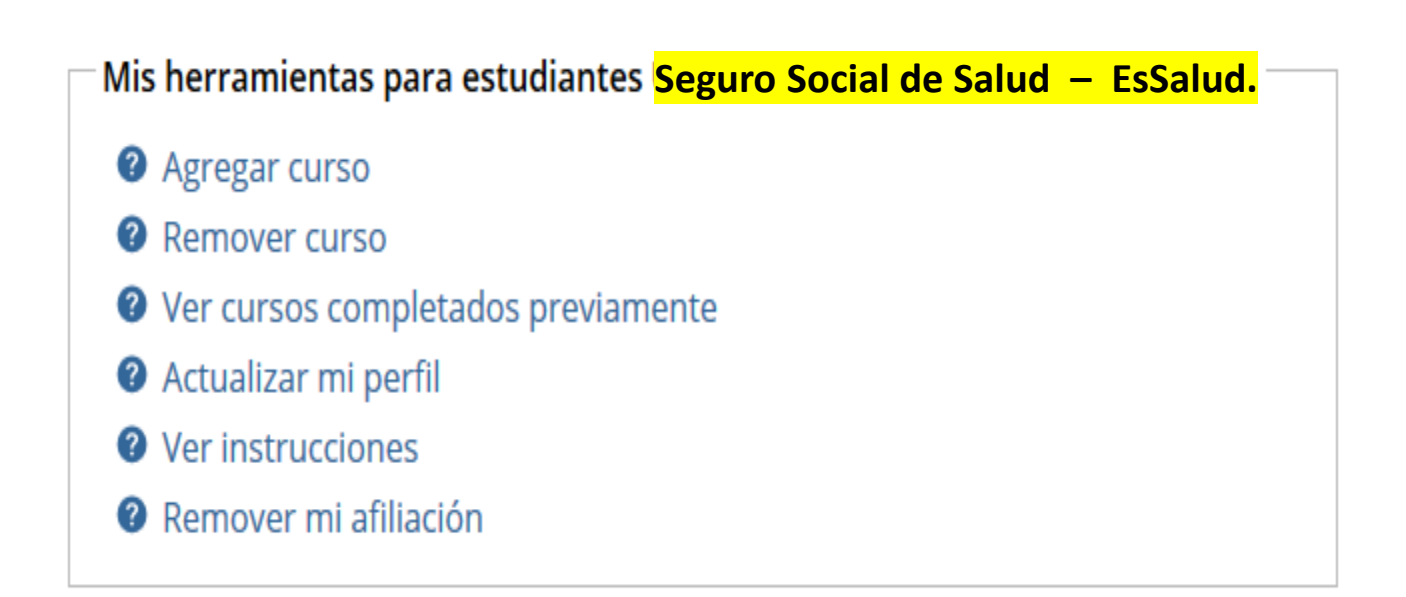

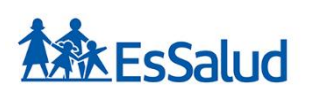

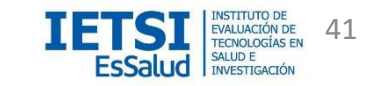

# Mis registros

## Relación de cursos del participante

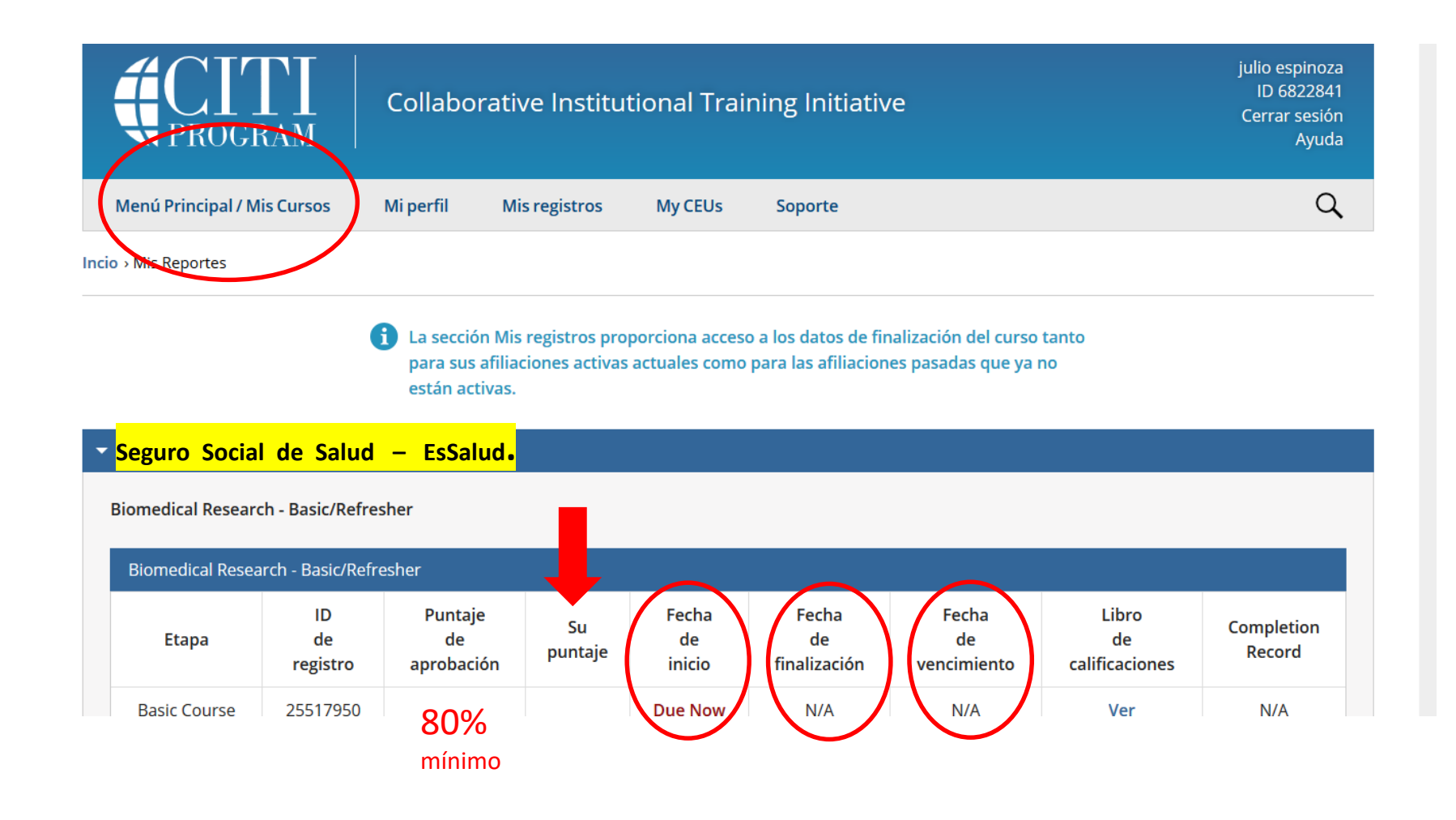

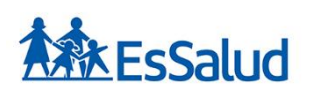

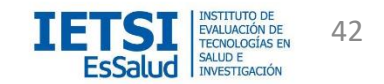

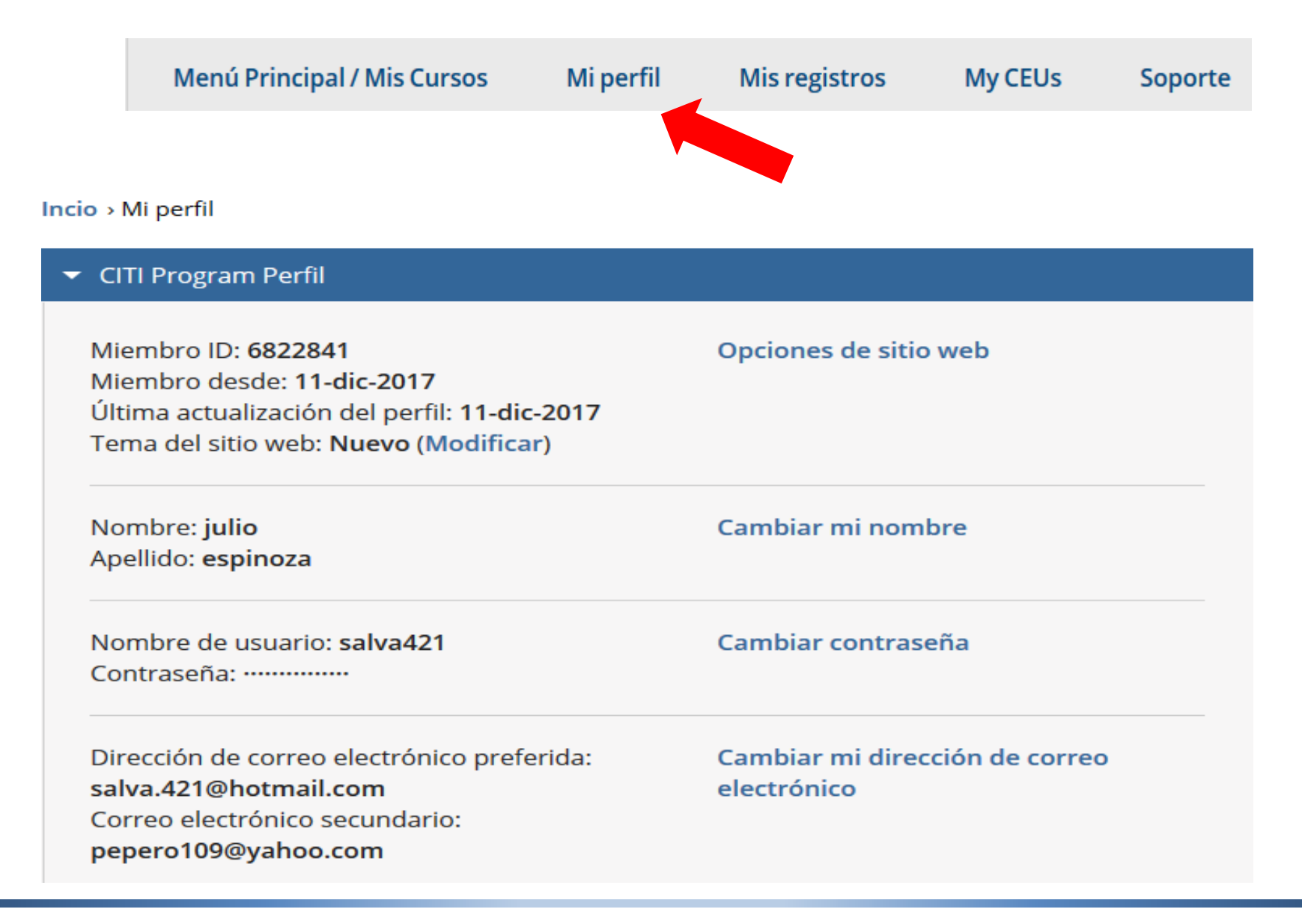

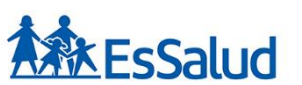

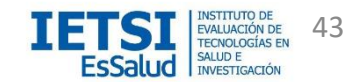

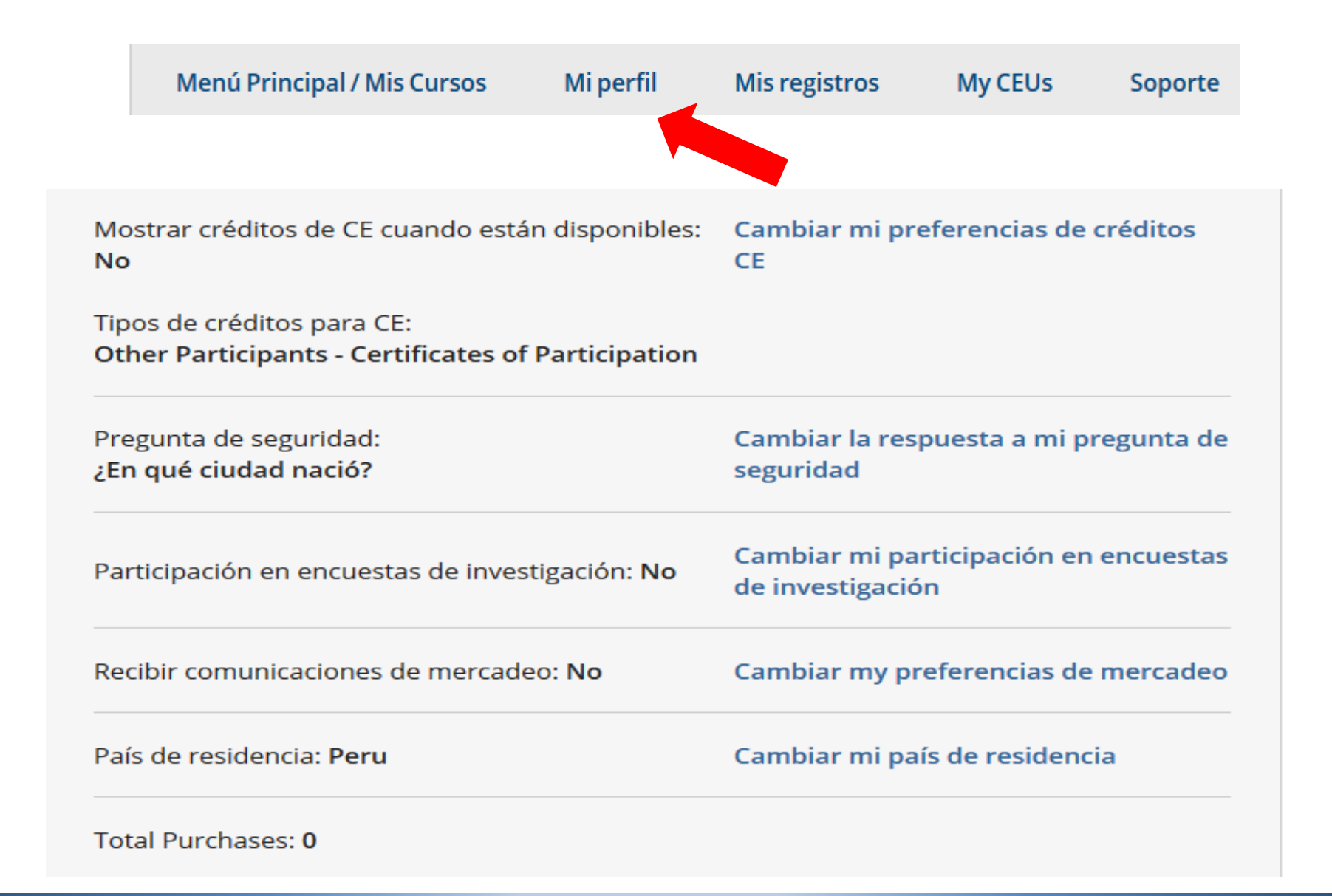

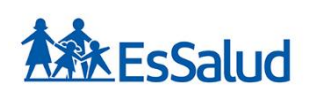

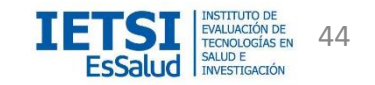

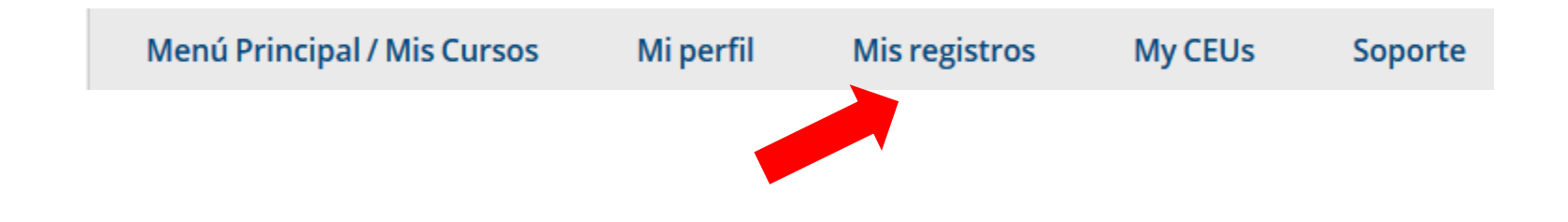

**Biomedical Research - Basic/Refresher** 

| Biomedical Resea | rch - Basic/Refre    | sher                        |               |                       |                             |                            |                               |                      |
|------------------|----------------------|-----------------------------|---------------|-----------------------|-----------------------------|----------------------------|-------------------------------|----------------------|
| Etapa            | ID<br>de<br>registro | Puntaje<br>de<br>aprobación | Su<br>puntaje | Fecha<br>de<br>inicio | Fecha<br>de<br>finalización | Fecha<br>de<br>vencimiento | Libro<br>de<br>calificaciones | Completion<br>Record |
| Basic Course     | 25517950             |                             |               | Due Now               | N/A                         | N/A                        | Ver                           | N/A                  |

Antes de iniciar un curso de click en "VER"

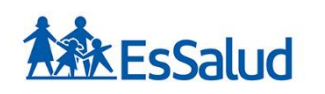

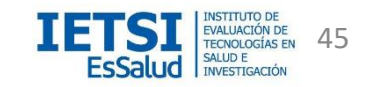

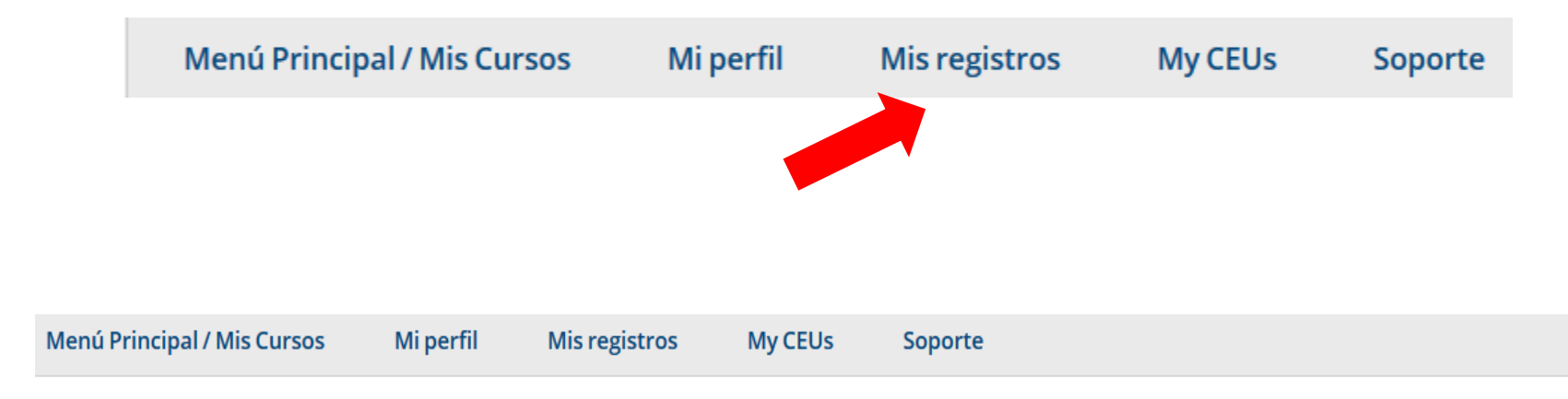

Incio > Curso Biomedical Research

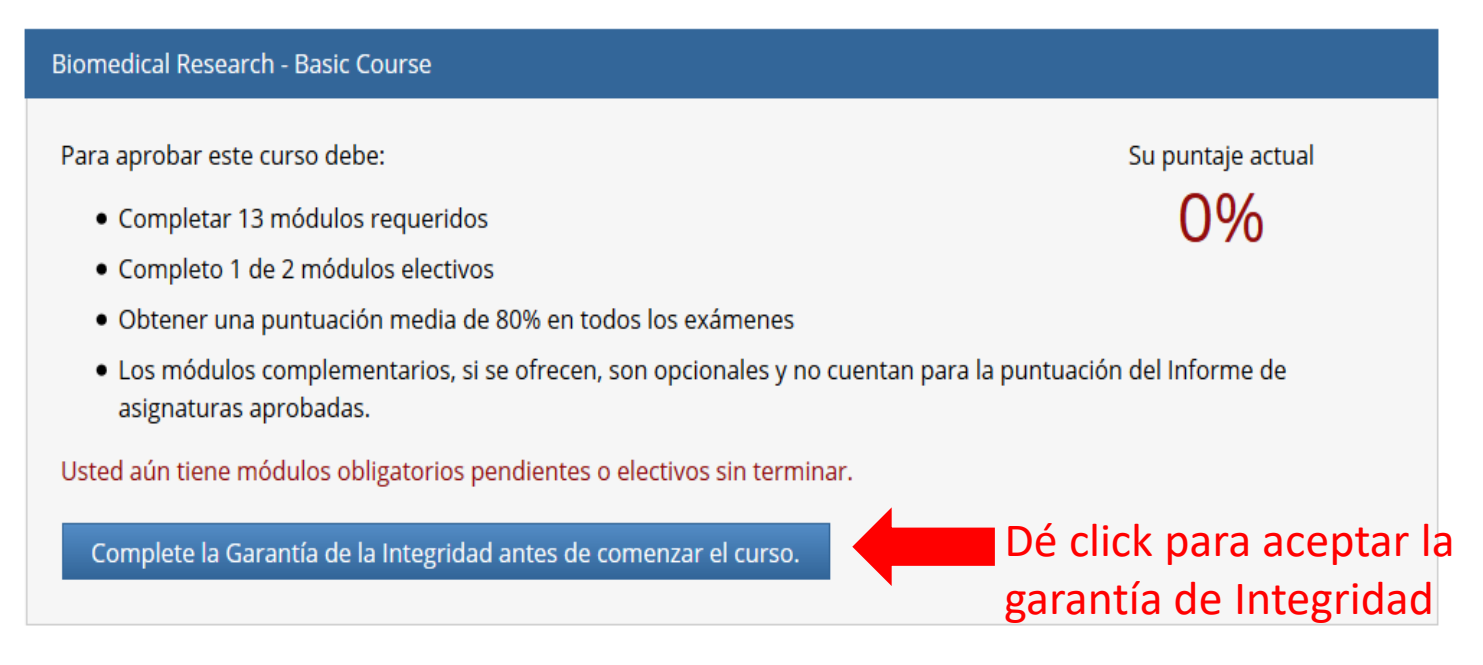

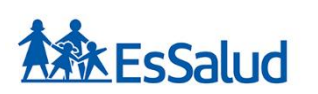

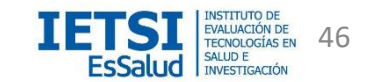

С

Incio > Garantía de Integridad

Declaración de garantía

Acepte las condiciones de Garantía de Integridad. De click en el recuadro inferior

Check the box to accept, then click the Submit button:

ESTOY DE ACUERDO con lo anterior mencionado y las otras condiciones de uso para acceder el material del programa CITI.

Enviar

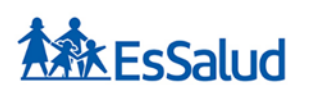

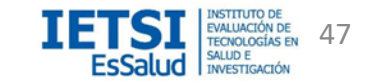

## Culminación de los cursos y Emisión de Certificados

 Cuando usted culmine el último módulo y siempre que su calificación sea aprobatoria (Score = o > 80%), CITI Program le proporcionará un Reporte de Finalización con las notas de cada módulo y un certificado del curso realizado.

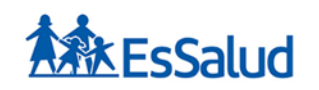

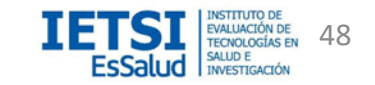

# Culminación de los cursos y Emisión de Certificados

| CITI<br>PROGRAM                                 | Completion Date 16-Jan-2018<br>Expiration Date 15-Jan-2021<br>Record ID 25813285 |
|-------------------------------------------------|----------------------------------------------------------------------------------|
| This is to certify that:                        |                                                                                  |
| JORGE GARCIA                                    |                                                                                  |
| Has completed the following CITI Program course | e:                                                                               |
| Curso de Investigación con Seres Humanos        | (Curriculum Group)                                                               |
| EsSalud                                         | (Course Learner Group)                                                           |
| 1 - Basic Course                                | (Stage)                                                                          |
| Under requirements set by:                      |                                                                                  |
| Seguro Social de Salud - EsSalud                |                                                                                  |
|                                                 | Collaborative Institutional Training Initiative                                  |
|                                                 |                                                                                  |

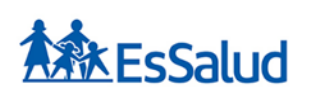

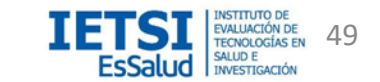

## Soporte: ¿Tiene alguna duda o consulta?

Menú Principal / Mis Cursos

Mi perfil

Mis registros

My CEUs

Soporte

#### Soporte

Gracias por su interés en el **Programa CITI**. Damos la bienvenida a todas las preguntas y comentarios sobre el programa. La mayoría de las preguntas pueden ser contestadas directamente de nuestro **Centro de Apoyo**.

Si el Centro de Apoyo no responde a sus preguntas, o por otras razones quiere llamar a una persona, comuníquese con el servicio de asistencia personal de apoyo técnico:

- Llame 888.529.5929
- Envíenos un correo electrónico a support@citiprogram.org

La asistencia personalizada telefónica está disponible de lunes a viernes de 8 de la mañana a 7:30 de la noche en horario del Este de los EE.UU.

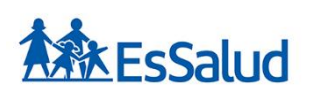

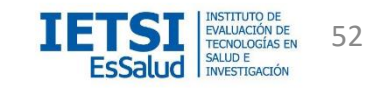

## Soporte: ¿Tiene alguna duda o consulta?

También puede contactarse a:

Dirección de Investigación en Salud del IETSI al correo:

investigacion.ietsi@essalud.gob.pe

investigacion.ietsi@gmail.com

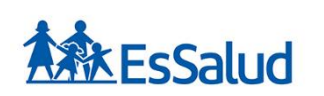

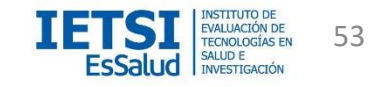